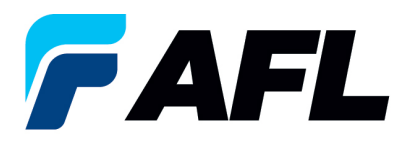

# End User Requirements –Standard Purchase Order Acknowledgement through Invoicing (AFL Responsible for Freight) acknowledgment through Multiple PO Change Option

# 1. Purpose

1.1. The purpose of this procedure is to Acknowledge a Standard Purchase Order in iSupplier by the Supplier, populate the Promise Date and Acknowledge Ship Date and Create ASN, View Receipts, and View Invoices.

## 2. Scope

2.1. This procedure applies to all Suppliers at AFL, Hyperscale North America, and Australia.

#### 3. Responsibility

3.1. This document will be maintained, reviewed, and updated by the Supplier or their designee at AFL in North America.

#### 4. Overview

4.1 This procedure provides steps and screenshots to Acknowledge a Standard Purchase Order by Supplier and populate Promise Date and Acknowledge Ship Date by Supplier.

#### 5. Requirements

- 5.1 Users must have necessary Oracle responsibilities and security assigned to them to complete the following steps.
- 6. Procedure Acknowledge a Standard Purchase Order and Populate Promise date and Acknowledge Ship Date
  - 6.1 Supplier will Receive an email from Buyer saying there is a Standard Purchase Order that requires acknowledgement.
    - Supplier will receive an email with Action Required in the subject line. There will be a link in the message to **Please click here to Respond**. Click the link to go to the iSupplier page.

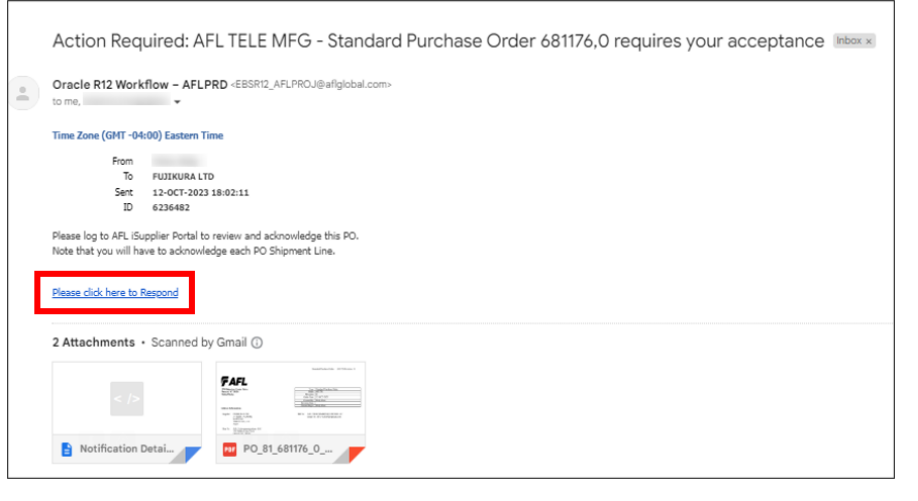

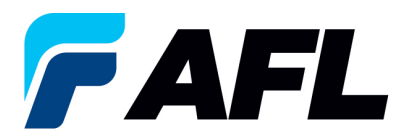

- 6.2 Once logged in, navigate to the AFL Standard iSupplier Responsibility.
- 6.3 Double click the **Home Page** function.

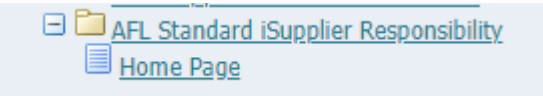

6.4 Click on the **Orders** tab and click on **Multiple PO Change** and **View**, **Purchase Orders** to **Acknowledge** or click on **Advanced Search** to search for a particular purchase order number.

| Home Orders Shipm           | ents Finance Product Admin Assessments                      |                    |                                              |                                                       |              |
|-----------------------------|-------------------------------------------------------------|--------------------|----------------------------------------------|-------------------------------------------------------|--------------|
| Purchase Orders   Ag        | reements   Purchase History   Deliverables   View           | Requests   RFQ     |                                              |                                                       |              |
| Purchase Orders             |                                                             |                    |                                              |                                                       |              |
| Furchase orders             |                                                             |                    |                                              |                                                       |              |
|                             |                                                             |                    |                                              | Multiple PO Ch                                        | hange Export |
| Personalize Stack Layout: ( | SupplierRN)                                                 |                    |                                              |                                                       |              |
|                             |                                                             |                    |                                              |                                                       |              |
|                             |                                                             |                    |                                              |                                                       |              |
|                             |                                                             |                    |                                              |                                                       |              |
|                             |                                                             |                    |                                              |                                                       |              |
|                             |                                                             |                    |                                              | 1 Navinator 🛪 🗈 Favoritas 🛪 - Hama Lanaut Decisionada | n Hala       |
|                             |                                                             |                    |                                              | nongous - Hone Logicit Presences                      | is new       |
| Home Orders Sipme           | nts Finance Product Admin Assessments                       |                    |                                              |                                                       |              |
| per les mais                | ¥ 60                                                        |                    |                                              |                                                       |              |
|                             |                                                             |                    |                                              |                                                       |              |
| A Warning                   |                                                             |                    |                                              |                                                       |              |
| Low-level Disconstic Los    | cion is turned on. This may temporarily reduce performance  |                    |                                              |                                                       |              |
| connerer prograde cog       | ging to carried one may not comportantly reduce performance |                    |                                              |                                                       |              |
| <b>E 1 1 1</b>              |                                                             |                    |                                              | Disala                                                |              |
| Notifications               |                                                             |                    |                                              | Pranning<br>Orders                                    |              |
|                             |                                                             | Full List          |                                              | Acceleration                                          |              |
| Subject                     |                                                             |                    | Date                                         | Purchase Orders                                       |              |
| APL TELE MEG - State        | fand Purchase Order 681096.0 Hedures your acceptance        |                    | 00-560-2023 17:28:23<br>06 Eeo 2023 13:08:48 | <ul> <li>Purchase History</li> </ul>                  |              |
| AFL TELE MEG - Blan         | ret Release 681082-3.1 requires your accentance             |                    | 01.5ep.2023 12:00:40                         | Shipments                                             |              |
| AFL TELE MFG - Blan         | et Release 681082-1.1 requires your acceptance              |                    | 01-Sep-2023 14:42:18                         | Delivery Schedules     Overdee Receipte               |              |
| AFL TELE MEG - Stan         | dard Purchase Order 681077.4 requires your acceptance       |                    | 01-Sep-2023 14:25:18                         | Advance Shipment Notices                              |              |
|                             |                                                             |                    |                                              | Receipts                                              |              |
| 192                         |                                                             |                    |                                              | Receipts                                              |              |
| Orders At A                 | Slance                                                      |                    |                                              | <u>Returns</u> On Time Performance                    |              |
|                             |                                                             | Full List          |                                              | Generative Percentance                                |              |
| PO Number                   | Description                                                 |                    | Order Date                                   | Involces                                              |              |
| 681098                      | Standard PO# Creation Through Invoicing(AFL Respon          | sible for Freight) | 06-Sep-2023 17:28:04                         | Parmante .                                            |              |
| 681097                      | SR# Testing without personalizations                        |                    | 05-Sep-2023 14:54:46                         | Payments                                              |              |
| 681096                      | Drop Ship PO For new changes                                |                    | 06-Sep-2023 13:26:37                         | Estimate                                              |              |
| 681095                      | DROP SHIP PO new changes                                    |                    | 06-Sep-2023 13:26:34                         |                                                       |              |
| 681094                      | SR# Testing without personalizations                        |                    | 06-Sep-2023 12:07:56                         |                                                       |              |
|                             |                                                             |                    |                                              |                                                       |              |
|                             |                                                             |                    |                                              |                                                       |              |
| Shipments A                 | t A Glance                                                  |                    |                                              |                                                       |              |
|                             |                                                             | Full List          |                                              |                                                       |              |
| Shipment Number             | Pa                                                          | cking Slip         | Shipment Date                                |                                                       |              |
| ASN allowing                |                                                             |                    | 05-589-2023 12:19:98                         |                                                       |              |
| ASN101(PP10)                |                                                             |                    | 20-Aug-2023 10-50-06                         |                                                       |              |
| ASNBLAN 112                 |                                                             |                    | 23-Aug-2023 11:40:00                         |                                                       |              |
| DROPSHIPASN 108             |                                                             |                    | 23-Aug-2023 09:54:19                         |                                                       |              |
|                             |                                                             |                    |                                              |                                                       |              |

6.5 Complete the fields as required and click the **Go** button to display the PO Details.

| Change Multiple Purchase Orders                                                                                                    |             |          |
|----------------------------------------------------------------------------------------------------|-------------|----------|
|                                                                                                    | Cancel Appl | y Export |
| Unes Shipments                                                                                                    |             |          |
| Personalize Rack Lavort: (CharowstiteContainer)                                                                                                    |             |          |
| - Advanced Search                                                                                                    |             |          |
| Personalita: "Advanced Saurch"<br>Personalita: Advanced Saurch".<br>© Shore balle data win all conditions in mit.<br>© Shore balle data win all conditions in mit.<br>© Other balle data win all conditions in mit.<br>© Other balle data win all conditions in mit.<br>© Other balle data win all conditions in mit. |             | Views    |
|                                                                                                    |             |          |
| Go Clear Jadd Acother Buyer V Add                                                                                                    |             |          |

# Or click on View: Shipments Requiring Acknowledgment

| Change Multiple Purchase Orders                   |                  |                |                                                 |   | Cancel Apply Expo |
|---------------------------------------------------|------------------|----------------|-------------------------------------------------|---|-------------------|
| Lines Shipments                                   |                  |                |                                                 |   |                   |
| Views                                             |                  |                |                                                 |   |                   |
| View (Shipments Requiring Acknowledgement V) Go   | )                |                |                                                 |   | Advanced Search   |
| IIP You can apply default values to selected rows |                  |                | _                                               |   |                   |
|                                                   | Promised Date    | <br>5 <b>0</b> | Reason<br>Action (must choose Accept or Change) |   |                   |
|                                                   | Quantity Ordered |                | New Acknowledged Shin Date(DD MON.YYYY)         | • |                   |

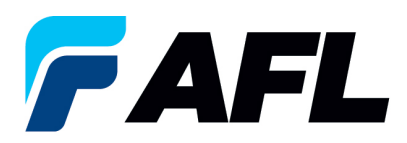

6.6 Click on the check box to select all lines. Or if you want to select specific PO and lines, you'll need to check only those PO's and lines.

| iatch 🖲 Al 🔾 A                                                  | kny                                |                                            |             |                          |                        |               |                              |                                                   |                                              |          |            |            |        |                                                      |                                                                              |                                                    |       |        |                                                     |                   |                           | Vi                 |
|-----------------------------------------------------------------|------------------------------------|--------------------------------------------|-------------|--------------------------|------------------------|---------------|------------------------------|---------------------------------------------------|----------------------------------------------|----------|------------|------------|--------|------------------------------------------------------|------------------------------------------------------------------------------|----------------------------------------------------|-------|--------|-----------------------------------------------------|-------------------|---------------------------|--------------------|
| PO Number                                                       | is                                 | ~                                          | 732447      |                          |                        |               |                              |                                                   |                                              |          |            |            |        |                                                      |                                                                              |                                                    |       |        |                                                     |                   |                           |                    |
| Order Date                                                      | is                                 | ~                                          | (17-Mar-202 | 5) 6                     |                        |               |                              |                                                   |                                              |          |            |            |        |                                                      |                                                                              |                                                    |       |        |                                                     |                   |                           |                    |
| Buyer                                                           | is                                 | ~                                          |             | 5                        | Q,                     |               |                              |                                                   |                                              |          |            |            |        |                                                      |                                                                              |                                                    |       |        |                                                     |                   |                           |                    |
| Promised Date                                                   | is                                 | ~                                          |             | 56                       |                        |               |                              |                                                   |                                              |          |            |            |        |                                                      |                                                                              |                                                    |       |        |                                                     |                   |                           |                    |
|                                                                 | Go Cle                             | ar                                         | Add Another | Buyer                    | ✓ Ad                   | b             |                              |                                                   |                                              |          |            |            |        |                                                      |                                                                              |                                                    |       |        |                                                     |                   |                           |                    |
| Default Values                                                  |                                    |                                            |             |                          |                        |               |                              |                                                   |                                              |          |            |            |        |                                                      |                                                                              |                                                    |       |        |                                                     |                   |                           |                    |
| The four carrappe                                               | y default value                    | s to selected ro                           | ws          | Promised<br>Quantity Ore | Date                   |               | <b>G</b>                     |                                                   |                                              |          |            |            |        | Action (m                                            | ust choose Accep                                                             | Reason<br>t or Change)                             |       | ~      |                                                     |                   |                           |                    |
| y ny ros can app                                                | y default value                    | s to selected ro                           | ws          | Promised<br>Quantity Orc | Date<br>dered<br>Price |               | 6                            |                                                   |                                              |          |            |            |        | Action (m<br>New Acknowled                           | ust choose Accep<br>Iged Ship Date(DD                                        | Reason<br>t or Change)<br>MON-YYYY)                |       | ~      |                                                     |                   |                           |                    |
| ct Shipments: App                                               | y default value<br>Diy Default Val | s to selected re<br>ues <sup>1</sup>       | ws          | Promised<br>Quantity Oro | Date<br>dered<br>Price |               | <i>6</i> 9                   |                                                   |                                              |          |            |            |        | Action (m<br>New Acknowled                           | ust choose Accep<br>ged Ship Date(DD                                         | Reason<br>t or Change)<br>MON-YYYY)                |       | ~      |                                                     |                   |                           |                    |
| rt Shipments: App<br>PO<br>Number ≏ Line                        | y default value                    | ues <sup>1</sup><br>t Order <del>-</del> T | ype Item/Jo | Promised<br>Quantity Oro | Date dered Price       | Promised Date | Se N<br>A<br>Si<br>M         | New<br>Acknowledged<br>Ship Date(DD.<br>MON-YYYY) | Need-<br>By U<br>Date                        | IOM Orde | ed Receiv  | ed Price a | mount  | Action (m<br>New Acknowled<br>Supplier Order<br>Line | iust choose Accep<br>Iged Ship Date(DD<br>Status                             | Reason<br>t or Change)<br>MON-YYYY)<br>Attachments | Split | Reason | * Action<br>(must<br>choose<br>Accept or<br>Change) | Vendor<br>Approva | Acknowledged<br>Ship Date | d Shi<br>Tra<br>Nu |
| ct Shipments: App<br>PO<br>Number $ ightarrow$ Line<br>732447 1 | y default value                    | t Order T<br>01-Feb-<br>2025<br>10.55.20   | rpe Item/Je | Promised<br>Quantity Orc | Date dered Price       | Promised Date | Ge<br>N<br>A<br>Si<br>M<br>M | New Acknowledged Ship Date(DD. MON-YYYY)          | Need-<br>By U<br>Date U<br>21-Jul-<br>2025 N | IOM Orde | red Receiv | ed Price / | lmount | Action (m<br>New Acknowled<br>Supplier Order<br>Line | ust choose Accep<br>ged Ship Date(DD<br>Status<br>Requires<br>Acknowledgment | Reason<br>t or Change)<br>MON-YYYYY                | Split | Reason | * Action<br>(must<br>choose<br>Accept or<br>Change) | Vendor<br>Approva | Acknowledged<br>Ship Date | d Shi<br>Tra<br>Nu |

6.7 In the case where **Promise Date** is the same as the **Need By Date**, only populate the **New Acknowledged Ship Date** and select **Action: Accept** 

Note: For Action: Accept the Reason is not required to be entered.

| Shipments            | urcna      | se Orders          |                   |         |    |                         |                              |
|----------------------|------------|--------------------|-------------------|---------|----|-------------------------|------------------------------|
| Ivanced Search       |            |                    |                   |         |    |                         |                              |
| latch 🖲 All 🔾 A      | ny         |                    |                   |         |    |                         |                              |
| PO Number            | is         | ×                  | 732447            |         |    |                         |                              |
| Order Date           | is         | ~                  | (17-Mar-2025) 6   |         |    |                         |                              |
| Buyer                | is         | ~                  |                   | J Q     |    |                         |                              |
| Promised Date        | ls         | ~                  | 6                 |         |    |                         |                              |
|                      | Go         | Clear              | Add Another Buyer | ✓ A:    |    |                         |                              |
| Default Values       |            |                    |                   |         |    |                         |                              |
| Of TID You can canch | defaultur  | luce to colocied r |                   |         |    |                         |                              |
| The rou can apply    | uelault va | Ides to selected i | Promi             | ed Date | 19 |                         | Reason                       |
|                      |            |                    | Quantity          | Ordered |    | Action (must choose     | Accept or Change) Accept     |
|                      |            |                    |                   | Drice   |    | New Acknowledged Ship D | ate(DD-MON-YYYY) 16-APR-2025 |

6.8 Click on **Apply Default Values** to populate values for all shipment lines.

| hange Multiple P       | urch    | ase Ord       | lers         |                |            |          |               |          |         |                 |       |        |          |         |        |                |                   |               |              |          |           |                        | Cancel      | Apply Expo |
|------------------------|---------|---------------|--------------|----------------|------------|----------|---------------|----------|---------|-----------------|-------|--------|----------|---------|--------|----------------|-------------------|---------------|--------------|----------|-----------|------------------------|-------------|------------|
| Lines Shipments        |         |               |              |                |            |          |               |          |         |                 |       |        |          |         |        |                |                   |               |              |          |           |                        |             |            |
|                        |         |               |              |                |            |          |               |          |         |                 |       |        |          |         |        |                |                   |               |              |          |           |                        |             |            |
| Advanced Search        |         |               |              |                |            |          |               |          |         |                 |       |        |          |         |        |                |                   |               |              |          |           |                        |             |            |
| Match   All  Ar        | у       |               |              |                |            |          |               |          |         |                 |       |        |          |         |        |                |                   |               |              |          |           |                        |             | Views      |
| PO Number              | is      |               | ×            | 732447         |            |          |               |          |         |                 |       |        |          |         |        |                |                   |               |              |          |           |                        |             |            |
| Order Date             | is      |               | ~            | (17-Mar-2025)  | 56         |          |               |          |         |                 |       |        |          |         |        |                |                   |               |              |          |           |                        |             |            |
| Buyer                  | is      |               | ~            |                | 24         | Q,       |               |          |         |                 |       |        |          |         |        |                |                   |               |              |          |           |                        |             |            |
| Promised Date          | is      |               | ~            |                | 56         |          |               |          |         |                 |       |        |          |         |        |                |                   |               |              |          |           |                        |             |            |
|                        | Go      | Clear         |              | Add Another B  | iyer       | ~ A      | dd            |          |         |                 |       |        |          |         |        |                |                   |               |              |          |           |                        |             |            |
|                        |         |               |              |                |            |          |               |          |         |                 |       |        |          |         |        |                |                   |               |              |          |           |                        |             |            |
|                        |         |               |              |                |            |          |               |          |         |                 |       |        |          |         |        |                |                   |               |              |          |           |                        |             |            |
| TIP You can apply      | default | values to sei | lected r     | ows            |            |          |               |          |         |                 |       |        |          |         |        |                |                   |               |              |          |           |                        |             |            |
|                        |         |               |              |                | Promised   | I Date   |               | So.      |         |                 |       |        |          |         |        |                |                   | Reason        |              |          |           |                        |             |            |
|                        |         |               |              | 0              | uantity Or | dered    |               |          |         |                 |       |        |          |         |        | Action (m      | ust choose Accept | ot or Change) | Accept 🗸     |          |           |                        |             |            |
|                        |         |               |              |                |            | Price    |               |          |         |                 |       |        |          |         |        | New Acknowled  | ged Ship Date(DC  | -MON-YYYY)    | 16-APR-2025  |          |           |                        |             |            |
| Select Shipments: Appl | / Defau | ult Values    |              |                |            |          |               |          |         |                 |       |        |          |         |        |                |                   |               |              |          |           |                        |             |            |
|                        |         |               |              |                |            |          |               |          |         |                 |       |        |          |         |        |                |                   |               |              |          | *Action   |                        |             |            |
| - PO                   |         | Ord           | er -         |                |            |          |               | Acknow   | wiedaed | Need-           |       |        |          |         |        | Supplier Order |                   |               |              |          | (must     | Vendor                 | Acknowledg  | ed Shipme  |
| Number Cine            | sni     | pment Date    | • <b>*</b> ' | ype Item/Job L | escription | Location | Promised Date | Ship Da  | ate(DD- | By<br>Date      | UOM O | raerea | Received | Price A | Amount | Line           | Status            | Attachments   | Split Reason | -        | Accept or | A <mark>pp</mark> rova | I Ship Date | Numbe      |
|                        |         |               |              |                |            |          |               | MON-Y1   | YYY)    |                 |       |        |          |         |        |                |                   |               |              | <u> </u> | Change)   |                        |             |            |
| 732447 1               | 1       | 01-F<br>2025  | eb-          | soods (        |            |          |               | <b>6</b> |         | 01-Jul-<br>2025 | Meter | 6476   |          | 45.03   |        |                | Requires          |               |              |          | Accept 🗸  |                        |             |            |
| -                      |         | 10:5          | 5:20         | A              |            |          |               | 16-APR   | <-2025  | 00:00:00        |       |        |          |         |        |                | Acknowledgment    |               |              |          |           |                        |             |            |
| 732447 2               | 1       | 01-F<br>2025  | eb-          | loods .        |            |          |               |          |         | 01-Jul-<br>2025 | Meter | 8798   |          | 26.51   |        |                | Requires          |               |              |          | Accept 🗸  |                        |             |            |
|                        |         | 10:5          | 5:20         |                |            | _        |               | 16-APR   | R-2025  | 00:00:00        |       |        |          |         |        |                | Acknowledgment    |               |              |          |           | /                      |             |            |
|                        |         |               |              |                |            |          |               |          |         |                 |       |        |          |         |        |                |                   |               |              |          |           |                        |             |            |
|                        |         |               |              |                |            |          |               |          |         |                 |       |        |          |         |        |                |                   |               |              |          |           |                        |             |            |

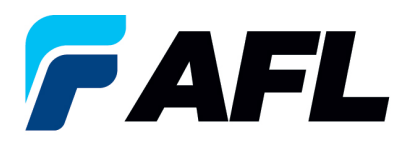

## Click on Apply

| ters: Purchase Orders > | rchase Orders            |                     |       |                                                     | Cancel Apply Expo |
|-------------------------|--------------------------|---------------------|-------|-----------------------------------------------------|-------------------|
| nes Shipments           |                          |                     |       |                                                     |                   |
| Advanced Search         |                          |                     |       |                                                     |                   |
| Match   All  Any        |                          |                     |       |                                                     | Views             |
| PO Number is            | ~                        | 732447              |       |                                                     |                   |
| Order Date is           | ~                        | (17-Mar-2025) 5     |       |                                                     |                   |
| Buyer is                | ~                        | J Q                 |       |                                                     |                   |
| Promised Date is        | ~                        | 6                   |       |                                                     |                   |
|                         | Go Clear                 | Add Another Buyer 🗸 | ld    |                                                     |                   |
| ∡ Default Values        |                          |                     |       |                                                     |                   |
| STIP You can apply de   | fault values to selected | ows.                |       |                                                     |                   |
|                         |                          | Promised Date       | lie - | Reason                                              |                   |
|                         |                          | Quantity Ordered    |       | Action (must choose Accept or Change) Accept 🗸      |                   |
|                         |                          | Price               |       | New Acknowledged Ship Date(DD-MON-YYYY) 16-APR-2025 |                   |

The change request will be submitted for approval.

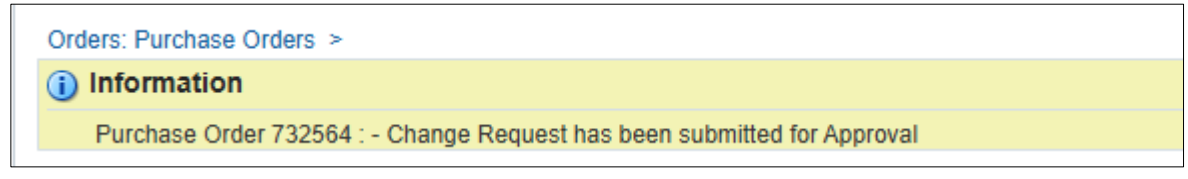

In the case of no changes to **Promise Date** the PO will be auto approved without Buyer acceptance.

6.9 In the case of a change in **Promise Date**, enter the **Promised Date** and **New Acknowledged Ship Date.** In the **Action** column, select **Change** from the drop-down menu and enter the **Reason** at the shipment line level. Click on **Apply Default Values** to populate values for all shipment lines.

|                                                                                               | Purc               | hase C                        | Orders       |            |                  |                              |           |            |            |                                                    |                                 |     |         |            |          |       |                                                            |                                                          |                                                       |                            |                  |                                                     |                    | Cancel Ag              | oply E |
|-----------------------------------------------------------------------------------------------|--------------------|-------------------------------|--------------|------------|------------------|------------------------------|-----------|------------|------------|----------------------------------------------------|---------------------------------|-----|---------|------------|----------|-------|------------------------------------------------------------|----------------------------------------------------------|-------------------------------------------------------|----------------------------|------------------|-----------------------------------------------------|--------------------|------------------------|--------|
| S Shipments                                                                                   |                    |                               |              |            |                  |                              |           |            |            |                                                    |                                 |     |         |            |          |       |                                                            |                                                          |                                                       |                            |                  |                                                     |                    |                        |        |
| vanced Search                                                                                 |                    |                               |              |            |                  |                              |           |            |            |                                                    |                                 |     |         |            |          |       |                                                            |                                                          |                                                       |                            |                  |                                                     |                    |                        |        |
| atch 🖲 All 🔿 A                                                                                | lny                |                               |              |            |                  |                              |           |            |            |                                                    |                                 |     |         |            |          |       |                                                            |                                                          |                                                       |                            |                  |                                                     |                    |                        | Vie    |
| PO Number                                                                                     | is                 |                               | ×            | 732572-3   |                  |                              |           |            |            |                                                    |                                 |     |         |            |          |       |                                                            |                                                          |                                                       |                            |                  |                                                     |                    |                        |        |
| Order Date                                                                                    | is                 |                               | ~            | (18-Mar-20 | 5) 6             |                              |           |            |            |                                                    |                                 |     |         |            |          |       |                                                            |                                                          |                                                       |                            |                  |                                                     |                    |                        |        |
| Buver                                                                                         | is                 |                               | ~            |            |                  | . Q.                         |           |            |            |                                                    |                                 |     |         |            |          |       |                                                            |                                                          |                                                       |                            |                  |                                                     |                    |                        |        |
| Promised Date                                                                                 | is                 |                               | ~            |            | Sh.              |                              |           |            |            |                                                    |                                 |     |         |            |          |       |                                                            |                                                          |                                                       |                            |                  |                                                     |                    |                        |        |
|                                                                                               | Go                 | Clear                         |              | Add Anothe | Buyer            | ~                            | Add       |            |            |                                                    |                                 |     |         |            |          |       |                                                            |                                                          |                                                       |                            |                  |                                                     |                    |                        |        |
| Default Values                                                                                |                    |                               |              |            |                  |                              |           |            |            |                                                    |                                 |     |         |            |          |       |                                                            |                                                          |                                                       |                            |                  |                                                     |                    |                        |        |
| Oefault Values                                                                                | y defau            | ilt values to                 | selected r   | nins       | Drom             | rod Data                     |           |            | e5,        |                                                    |                                 |     |         |            |          |       |                                                            |                                                          | Reason                                                |                            |                  |                                                     |                    |                        |        |
| Oefault Values                                                                                | y defau            | ilt values to                 | selected r   | ws         | Prom             | sed Date                     |           |            | S.         |                                                    |                                 |     |         |            |          |       | Action (must                                               | choose Accept o                                          | Reason Change) Cl                                     | hange                      | ~                |                                                     |                    |                        |        |
| Oefault Values                                                                                | y defau            | ilt values to                 | o selected r | พร         | Prom<br>Quantity | sed Date<br>Ordered<br>Price |           |            | ije -      |                                                    |                                 |     |         |            |          | N     | Action (must                                               | choose Accept o<br>Ship Date(DD-M                        | Reason<br>r Change) Cl<br>DN-YYYY) 23                 | hange<br>3-MAR-            | ✓ 2025           |                                                     |                    |                        |        |
| Default Values<br>@ TIP You can apply<br>act Shipments                                        | y defau            | ill values to<br>ault Values  | selected r   | ms         | Prom<br>Quantity | sed Date<br>Ordered<br>Price |           |            | 6          |                                                    |                                 |     |         |            |          | N     | Action (must<br>lew Acknowledged                           | choose Accept o<br>Ship Date(DD-M                        | Reason<br>r Change) Cl<br>DN-YYYY) 22                 | hange<br>3-MAR-            | <b>~</b><br>2025 |                                                     |                    |                        |        |
| Default Values<br>TIP You can apply<br>act Shipments App<br>PO<br>Number 	Line                | y defau<br>oly Def | ault Values to<br>ault Values | s selected r | ype Item/J | Prom<br>Quantity | sed Date<br>Ordered<br>Price | tion Prom | ised Date  | <i>6</i> 2 | New<br>Acknowledg<br>Ship Date(D<br>MON-YYYY)      | led Need-<br>By<br>D- Date      | UOM | Ordered | I Received | Price An | nount | Action (must<br>lew Acknowledged<br>Supplier Order<br>Line | choose Accept o<br>Ship Date(DD-Mi<br>Status             | Reason c<br>change) C<br>DN-YYYY) 21<br>Attachment    | hange<br>3-MAR-<br>s Split | 2025<br>Reason   | * Action<br>(must<br>choose<br>Accept or<br>Change) | Vendor<br>Approval | Acknowled<br>Ship Date | ged    |
| Default Values<br>© TIP You can apply<br>ct Shipments App<br>PO<br>Number C Line<br>7325723 1 | y defau<br>oly Def | ault Values to                | s selected r | ype Item/J | Prom<br>Quantity | sed Date<br>Ordered<br>Price | tion Prom | iised Date |            | New<br>Acknowledg<br>Ship Date(D<br>MON-YYYY)<br>* | ed D-<br>Date<br>04-Apr<br>2025 | UOM | Ordered | I Received | Price An | n     | Action (must<br>lew Acknowledged<br>Supplier Order<br>Line | choose Accept o<br>Ship Date(DD-Mi<br>Status<br>Requires | Reason C<br>r Change) Cl<br>DN-YYYY) 21<br>Attachment | s Split                    | 2025<br>Reason   | * Action<br>(must<br>choose<br>Accept or<br>Change) | Vendor<br>Approval | Acknowled<br>Ship Date | ged    |

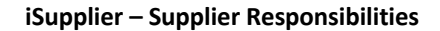

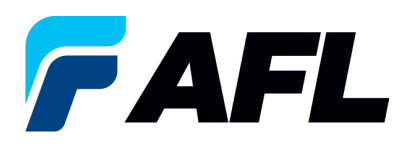

#### 6.10 Click on Apply

|        |               |        |           |                         |               | Quantity Ordered<br>Price |                    |                     |                             |       |         |            |         |                |                            | Acc          | on [change •] |          |          |              |                      |                |
|--------|---------------|--------|-----------|-------------------------|---------------|---------------------------|--------------------|---------------------|-----------------------------|-------|---------|------------|---------|----------------|----------------------------|--------------|---------------|----------|----------|--------------|----------------------|----------------|
| Person | shine         | Ship   | ments"    | of ault Value           |               |                           |                    |                     |                             |       |         |            |         |                |                            |              |               |          |          |              |                      |                |
| Select |               | lect N | lone      | crudit values           |               |                           |                    |                     |                             |       |         |            |         |                |                            |              |               |          |          |              |                      |                |
| Calac  | PO            |        | no Chinma | at Order Date 7         | Tune Item/Joh | Description               | Location           | Dromicad Data       | Need-By                     | шом   | Ordered | Peceived D | wine of | Supplier Order | Status                     | Attachmente  | Colit Reason  | Actions  | Vendor   | Acknowledged | Shipment<br>Tracking | Actual<br>Ship |
|        | <u>694614</u> | 1      | 1         | 05-Feb-2024<br>13:59:02 | Goods         | Description               | Hidden<br>Lake 1.5 | 08-Mar-2024 00:00:0 | 08-Mar-<br>2024<br>00:00:00 | Meter | 10      | Neceived P | 1       | 10.00          | Requires<br>Acknowledgment | Accachiments | Change        | Change ~ | Approvar | anip bate    | Number               | Date           |
|        | <u>694614</u> | 2      | 1         | 05-Feb-2024<br>13:59:02 | Goods         |                           | Hidden<br>Lake 1.5 | 08-Mar-2024 00:00:0 | 08-Mar-<br>2024<br>00:00:00 | Meter | 20      |            | 1       | 20.00          | Requires<br>Acknowledgment |              | Change        | Change 🗸 | 1        |              |                      |                |
|        | <u>694614</u> | 3      | 1         | 05-Feb-2024<br>13:59:02 | Goods         |                           | Hidden<br>Lake 1.5 | 08-Mar-2024 00:00:0 | 08-Mar-<br>2024<br>00:00:00 | Meter | 30      |            | 1       | 30.00          | Requires<br>Acknowledgment |              | Change        | Change 🗸 | 1        |              |                      |                |
|        | 694614        | 4      | 1         | 05-Feb-2024<br>13:59:02 | Goods         |                           | Hidden<br>Lake 1.5 | 08-Mar-2024 00:00:0 | 08-Mar-<br>2024<br>00:00:00 | Meter | 40      |            | 1       | 40.00          | Requires<br>Acknowledgment |              | Change        | Change 🗸 | ]        |              |                      |                |
|        | <u>694614</u> | 5      | 1         | 05-Feb-2024<br>13:59:02 | Goods         |                           | Hidden<br>Lake 1.5 | 08-Mar-2024 00:00:0 | 16-Feb-<br>2024<br>00:00:00 | Meter | 50      |            | 1       | 50.00          | Requires<br>Acknowledgment |              | Change        | Change 🗸 | ]        |              |                      |                |
|        | <u>694614</u> | 6      | 1         | 05-Feb-2024<br>13:59:02 | Goods         |                           | Hidden<br>Lake 1.5 | 08-Mar-2024 00:00:0 | 23-Feb-<br>2024<br>00:00:00 | Meter | 60      |            | 1       | 60.00          | Requires<br>Acknowledgment |              | Change        | Change 🗸 | ]        |              |                      |                |
|        | <u>694614</u> | 7      | 1         | 05-Feb-2024<br>13:59:02 | Goods         |                           | Hidden<br>Lake 1.5 | 08-Mar-2024 00:00:0 | 08-Mar-<br>2024<br>00:00:00 | Meter | 70      |            | 1       | 70.00          | Requires<br>Acknowledgment |              | Change        | Change 🗸 | ]        |              |                      |                |
|        | <u>694614</u> | 8      | 1         | 05-Feb-2024<br>13:59:02 | Goods         |                           | Hidden<br>Lake 1.5 | 08-Mar-2024 00:00:0 | 08-Mar-<br>2024<br>00:00:00 | Meter | 80      |            | 1       | 80.00          | Requires<br>Acknowledgment |              | Change        | Change 🗸 | ]        |              |                      |                |
|        | 694614        | 9      | 1         | 05-Feb-2024<br>13:59:02 | Goods         |                           | Hidden<br>Lake 1.5 | 08-Mar-2024 00:00:0 | 08-Mar-<br>2024<br>00:00:00 | Meter | 90      |            | 1       | 90.00          | Requires<br>Acknowledgment |              | Change        | Change 🗸 | ]        |              |                      |                |
|        | 694614        | 10     | 1         | 05-Feb-2024<br>13:59:02 | Goods         |                           | Hidden<br>Lake 1.5 | 08-Mar-2024 00:00:0 | 08-Mar-<br>2024<br>00:00:00 | Meter | 10      |            | 1       | 10.00          | Requires<br>Acknowledgment |              | Change        | Change 🗸 | ]        |              |                      |                |
| Selec  | Shipm         | ents:  | Apply D   | efault Values           |               |                           |                    |                     |                             |       |         |            |         |                |                            |              |               |          |          |              |                      |                |
|        |               |        |           |                         |               |                           |                    |                     |                             |       |         |            |         |                |                            |              |               |          |          | Cancel       | Apply                | Export         |

## 6.11 The change request will be submitted for approval.

| (i) Information                                                          |
|--------------------------------------------------------------------------|
| Purchase Order 694614 : - Change Request has been submitted for Approval |

In the case of **Promise Date** or **Quantity** change, PO requires Buyer approval once supplier completes the changes.

6.12 When using the Multiple PO Change option if the price needs to be updated for all the PO lines, the PO# must first be acknowledged using above steps. The buyer will need to acknowledge it and then iSupplier will allow updates to the price.

Click on the Lines tab and search for the purchase order number. Click Go.

| - |                                                 |
|---|-------------------------------------------------|
| L | Change Multiple Purchase Orders                 |
|   | Lines Shipments                                 |
| ľ |                                                 |
| L | Personalize Stack Layout: (ChangeLineContainer) |
| L | Advanced Search                                 |
| L |                                                 |
| L | Descending "Advanced Center"                    |
| L | Personalize Advanced Search: (inesAdvSrch)      |
| L |                                                 |
| L | Show table data when an conditions are met.     |
| L | O Show table data when any condition is met.    |
| L | PO Number is v 694617                           |
|   | Order Date is 🗸                                 |
| L | (example: 25-Jan-2024)                          |
|   | Buyer is 🗸                                      |
|   | Item is 🗸                                       |
|   | Go Clear Add Another Buyer V Add                |

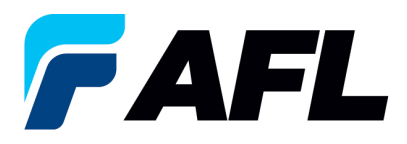

iSupplier – Supplier Responsibilities

## 6.13 Click on Select All

| Personalize "PC   | Lines"           |                         |                           |                  |                            |                                               |                    |
|-------------------|------------------|-------------------------|---------------------------|------------------|----------------------------|-----------------------------------------------|--------------------|
| Select Lines:     | Apply Default Va | lues                    |                           |                  |                            |                                               |                    |
| Select All Se     | lect None        |                         |                           |                  |                            |                                               |                    |
| PO<br>Select Numb | er Line Buyer    | Order Date 💌            | Type Item/Job Description | UOM Qty Currency | Price Amount Supplier Item | Supplier Config<br>Status Global Agreement ID | Attachments Reason |
| 69461             | 1                | 05-Feb-2024<br>14:18:36 | Goods                     | Meter 10 USD     | 1 10.00                    | Open                                          |                    |
| ☑ 694617          | 2                | 05-Feb-2024<br>14:18:36 | Goods                     | Meter 20 USD     | 1 20.00                    | Open                                          |                    |
| Sec. 694617       | 3                | 05-Feb-2024<br>14:18:36 | Goods                     | Meter 30 USD     | 1 30.00                    | Open                                          |                    |
| Sept617           | 4                | 05-Feb-2024<br>14:18:36 | Goods                     | Meter 40 USD     | 1 40.00                    | Open                                          |                    |
| 694617            | 10               | 05-Feb-2024<br>14:18:36 | Goods                     | Meter 10 USD     | 1 10.00                    | Open                                          |                    |
| 694617            | 6                | 05-Feb-2024<br>14:18:36 | Goods                     | Meter 60 USD     | 1 60.00                    | Open                                          |                    |
| 694617            | 7                | 05-Feb-2024<br>14:18:36 | Goods                     | Meter 70 USD     | 1 70.00                    | Open                                          |                    |
| 694617            | 8                | 05-Feb-2024<br>14:18:36 | Goods                     | Meter 80 USD     | 1 80.00                    | Open                                          |                    |
| 694617            | 9                | 05-Feb-2024<br>14:18:36 | Goods                     | Meter 90 USD     | 1 90.00                    | Open                                          |                    |
| 694617            | 5                | 05-Feb-2024<br>14:18:36 | Goods                     | Meter 50 USD     | 1 50.00                    | Open                                          |                    |
| Select Lines:     | Apply Default Va | lues                    |                           |                  |                            |                                               |                    |

6.14 Select which lines for **Price** to be updated and enter a **Reason** for the change. Click on **Apply Default Values.** 

|                                                                                                    | Advanced Searc                                                                                       | :h                                                                                                 |                                                                            |                           |   |  |       |             |                |                               |                        |            |
|----------------------------------------------------------------------------------------------------|----------------------------------------------------------------------------------------------------|----------------------------------------------------------------------------------------------------|----------------------------------------------------------------------------|---------------------------|---|--|-------|-------------|----------------|-------------------------------|------------------------|------------|
| www.www.www.www.www.www.www.www.www.ww                                                                                                    | Personalize "Adva<br>Personalize Advar<br>Show table da<br>Oshow table da<br>PO Number<br>Order Date | nced Search"<br>iced Search: (Lines<br>ita when all conditi<br>ita when any cond<br>is<br>is<br>is | AdvSrch)<br>ons are met.<br>tion is met.<br>694617<br>(example: 25-Jan-202 | ] =                       |   |  |       |             |                |                               |                        |            |
| Image: Stand and and and and and and and and and                                                                                                    | Buyer                                                                                                | is 🗸                                                                                               |                                                                            | Q                         |   |  |       |             |                |                               |                        |            |
| Los Loss       Loss         * 1 Prov cn soph deals vaues to selected ross                                                                                                    | Item                                                                                                 | is v                                                                                               |                                                                            |                           |   |  |       |             |                |                               |                        |            |
|                                                                                                    |                                                                                                    | Go Clea                                                                                            | Add Another Buy                                                            | er V Add                  |   |  |       |             |                |                               |                        |            |
| Norm         Open         Open <th< th=""><th>TIP You can at</th><th>oolv default values</th><th>to selected rows</th><th></th><th></th><th></th><th></th><th></th><th></th><th></th><th></th><th></th></th<>                                                                                                    | TIP You can at                                                                                       | oolv default values                                                                                | to selected rows                                                           |                           |   |  |       |             |                |                               |                        |            |
| 2                                                                                                    |                                                                                                    |                                                                                                    |                                                                            | Price<br>Supplier Item    | 3 |  |       |             | (              | Reason Price change           |                        |            |
| No         Operation         Operation         Opera                                                                                                    | Personalize "PO Lin<br>Select Lines: A                                                               | es"<br>pply Default Valu                                                                           | ies                                                                        |                           |   |  |       |             |                |                               |                        |            |
| Victor         Order Date         Yes Ran/Lab         Description         Proceeding         Proceeding         Statute effecting         Statute effecting         St                                                                                                    | Select All Select                                                                                    | None                                                                                               |                                                                            |                           |   |  |       |             |                |                               | Supplier Config        |            |
| 0 0552       1       0 0562       1       0 056       0 056       0 056       0 056       0 056       0 056       0 056       0 056       0 056       0 056       0 056       0 056       0 056       0 056       0 056       0 056       0 056       0 056       0 056       0 056       0 056       0 056       0 056       0 056       0 056       0 056       0 056       0 056       0 056       0 056       0 056       0 056       0 056       0 056       0 056       0 056       0 056       0 056       0 056       0 056       0 056       0 056       0 056       0 056       0 056       0 056       0 056       0 056       0 056       0 056       0 056       0 056       0 056       0 056       0 056       0 056       0 056       0 056       0 056       0 056       0 056       0 056       0 056       0 056       0 056       0 056       0 056       0 056       0 056       0 056       0 056       0 056       0 056       0 056       0 056       0 056       0 056       0 056       0 056       0 056       0 056       0 056       0 056       0 056       0 056       0 056       0 056       0 056       0 056       0 056       0 056       0 056       0 056                                                                                                    | Se ect Number                                                                                        | Line Buyer                                                                                         | Order Date 🔻                                                               | Type Item/Job Description |   |  | UOM ( | ty Currency | Price Amount S | upplier Item Status Global Ag | preement ID Attachment | nts Reason |
| 0 0542       2       0 0542-204       0 000       0 000       0 000       0 000       0 000       0 000       0 000       0 000       0 000       0 000       0 000       0 000       0 000       0 000       0 000       0 000       0 000       0 000       0 000       0 000       0 000       0 000       0 000       0 000       0 000       0 000       0 000       0 000       0 000       0 000       0 000       0 000       0 000       0 000       0 000       0 000       0 000       0 000       0 000       0 000       0 000       0 000       0 000       0 000       0 000       0 000       0 000       0 000       0 000       0 000       0 000       0 000       0 000       0 000       0 000       0 000       0 000       0 000       0 000       0 000       0 000       0 000       0 000       0 000       0 000       0 000       0 000       0 000       0 000       0 000       0 000       0 000       0 000       0 000       0 000       0 000       0 000       0 000       0 000       0 000       0 000       0 000       0 000       0 000       0 000       0 000       0 000       0 000       0 000       0 000       0 000       0 000       0 000       <                                                                                                    | <b>694617</b>                                                                                        | 1                                                                                                  | 05-Feb-2024<br>14:18:36                                                    | Goods                     |   |  | Meter | 10 USD      | 1 10.00        | Open                          |                        |            |
| • Met           • Met           • Met <td><b>694617</b></td> <td>2</td> <td>05-Feb-2024<br/>14:18:36</td> <td>Goods</td> <td></td> <td></td> <td>Meter</td> <td>20 USD</td> <td>1 20.00</td> <td>Open</td> <td></td> <td></td>                                                                                                    | <b>694617</b>                                                                                        | 2                                                                                                  | 05-Feb-2024<br>14:18:36                                                    | Goods                     |   |  | Meter | 20 USD      | 1 20.00        | Open                          |                        |            |
| S452               S452               S452 </td <td>G 694617</td> <td>3</td> <td>05-Feb-2024<br/>14:18:36</td> <td>Goods</td> <td></td> <td></td> <td>Meter</td> <td>30 USD</td> <td>1 30.00</td> <td>] Open</td> <td></td> <td></td>                                                                                                    | G 694617                                                                                             | 3                                                                                                  | 05-Feb-2024<br>14:18:36                                                    | Goods                     |   |  | Meter | 30 USD      | 1 30.00        | ] Open                        |                        |            |
| 0       05-62-2024<br>0       0x04       0x04                                                                                                    | 694617                                                                                               | 4                                                                                                  | 05-Feb-2024<br>14:18:36                                                    | Goods                     |   |  | Meter | 40 USD      | 1 40.00        | ] Open                        |                        |            |
| 0       05452       0       05452       0       05462       0       0       0       0       0       0       0       0       0       0       0       0       0       0       0       0       0       0       0       0       0       0       0       0       0       0       0       0       0       0       0       0       0       0       0       0       0       0       0       0       0       0       0       0       0       0       0       0       0       0       0       0       0       0       0       0       0       0       0       0       0       0       0       0       0       0       0       0       0       0       0       0       0       0       0       0       0       0       0       0       0       0       0       0       0       0       0       0       0       0       0       0       0       0       0       0       0       0       0       0       0       0       0       0       0       0       0       0       0       0       0       0       <                                                                                                    | 694617                                                                                               | 10                                                                                                 | 05-Feb-2024<br>14:18:36                                                    | Goods                     |   |  | Meter | 10 USD      | 1 10.00        | ] Open                        |                        |            |
| 0 5432         7         05-62-2024<br>(1418-16)         Code         1         Code         1         Code                                                                                                    | 694617                                                                                               | 6                                                                                                  | 05-Feb-2024<br>14:18:36                                                    | Goods                     |   |  | Meter | 60 USD      | 1 60.00        | ] Open                        |                        |            |
| 0 25512         0         05-63-2024<br>(16:16:36         0005         000         000         000           0 25512         9         05-63-2024<br>(16:16:36         0005         1         00.00         000         000           0 25512         5         05-63-2024<br>(16:16:36         0005         1         00.00         000         000           0 25512         5         05-63-2024<br>(16:16:36         0005         1         0.00         000         000         000         000         000         000         000         000         000         000         000         000         000         000         000         000         000         000         000         000         000         000         000         000         000         000         000         000         000         000         000         000         000         000         000         000         000         000         000         000         000         000         000         000         000         000         000         000         000         000         000         000         000         000         000         000         000         000         0000         000         000                                                                                                    | <u>694617</u>                                                                                        | 7                                                                                                  | 05-Feb-2024<br>14:18:36                                                    | Goods                     |   |  | Meter | 70 USD      | 1 70.00        | ] Open                        |                        |            |
| 0 25512         9         05-66-2024<br>(161-66         00050         3         90.00         Open         Image: Control of the control of the cont | <u>694617</u>                                                                                        | 8                                                                                                  | 05-Feb-2024<br>14:18:36                                                    | Goods                     |   |  | Meter | 80 USD      | 1 80.00        | ] Open                        |                        |            |
| 099832         5         05 Feb-2024<br>141:8:36         Gods         Meter 50 USD         30.00         Open           elect times         Apply Default Values                                                                                                    | <u>694617</u>                                                                                        | 9                                                                                                  | 05-Feb-2024<br>14:18:36                                                    | Goods                     |   |  | Meter | 90 USD      | 1 90.00        | ] Open                        |                        |            |
| ielect Lines [ Apply Default Values ]                                                                                                    | 694617                                                                                               | 5                                                                                                  | 05-Feb-2024<br>14:18:36                                                    | Goods                     |   |  | Meter | 50 USD      | 1 50.00        | Open                          |                        |            |
|                                                                                                    | Select Lines: A                                                                                      | pply Default Valu                                                                                  | les                                                                        |                           |   |  |       |             |                |                               |                        |            |
|                                                                                                    |                                                                                                    |                                                                                                    |                                                                            |                           |   |  |       |             |                |                               |                        |            |

6.15 **Price** will be updated to all the selected lines

|        | fault Males   |                    |                         |                         |     |  |       |              |         |                |               |                    |                    | _  |
|--------|---------------|--------------------|-------------------------|-------------------------|-----|--|-------|--------------|---------|----------------|---------------|--------------------|--------------------|----|
| - 0    | erault valu   | 65                 |                         |                         |     |  |       |              |         |                |               |                    |                    | -  |
| eπ     | P You can a   | pply default value | s to selected rows      | Price<br>Supplier Item  | 3   |  |       |              |         | Reason         | Price change  |                    |                    |    |
| Person | alize "PO Lin | <u>nes"</u>        |                         |                         |     |  |       |              |         |                |               |                    |                    |    |
| Selec  | t Lines: A    | pply Default Val   | lues                    |                         |     |  |       |              |         |                |               |                    |                    |    |
| Select | Al Select     | None               |                         |                         |     |  |       |              |         |                |               | Suppliar Co        | unfin              |    |
| Selec  | Number        | Line Buyer         | Order Date 🔻            | Type Item/Job Descripti | ion |  | UOM   | Qty Currency | Price A | mount Supplier | Item Status G | lobal Agreement ID | Attachments Reason | 1  |
|        | <u>694617</u> | 1                  | 05-Feb-2024<br>14:18:36 | Goods.                  |     |  | Meter | 10 USD       | 3       | 10.00          | Open          |                    | Price change       |    |
|        | 694617        | 2                  | 05-Feb-2024<br>14:18:36 | Goods .                 |     |  | Meter | 20 USD       | 3       | 20.00          | Open          |                    | Price change       |    |
|        | <u>694617</u> | 3                  | 05-Feb-2024<br>14:18:36 | Goods .                 |     |  | Meter | 30 USD       | 3       | 30.00          | Open          |                    | Price change       |    |
|        | <u>694617</u> | 4                  | 05-Feb-2024<br>14:18:36 | Goods.                  |     |  | Meter | 40 USD       | 3       | 40.00          | Open          |                    | Price change       |    |
|        | <u>694617</u> | 10                 | 05-Feb-2024<br>14:18:36 | Goods.                  |     |  | Meter | 10 USD       | 3       | 10.00          | Open          |                    | Price change       |    |
|        | 694617        | 6                  | 05-Feb-2024<br>14:18:36 | Goods .                 |     |  | Meter | 60 USD       | 3       | 60.00          | Open          |                    | Price change       |    |
|        | <u>694617</u> | 7                  | 05-Feb-2024<br>14:18:36 | Goods .                 |     |  | Meter | 70 USD       | 3       | 70.00          | Open          |                    | Price change       |    |
|        | <u>694617</u> | 8                  | 05-Feb-2024<br>14:18:36 | Goods .                 |     |  | Meter | 80 USD       | 3       | 80.00          | Open          |                    | Price change       |    |
|        | <u>694617</u> | 9                  | 05-Feb-2024<br>14:18:36 | Goods.                  |     |  | Meter | 90 USD       | 3       | 90.00          | Open          |                    | Price change       |    |
|        | <u>694617</u> | 5                  | 05-Feb-2024<br>14:18:36 | Goods .                 |     |  | Meter | 50 USD       | 3       | 50.00          | Open          |                    | Price change       |    |
| Selec  | t Lines: 🗛    | pply Default Val   | lues                    |                         |     |  |       |              |         |                |               |                    |                    |    |
|        |               |                    |                         |                         |     |  |       |              |         |                |               |                    |                    |    |
|        |               |                    |                         |                         |     |  |       |              |         |                |               |                    | Cancel Apply Expo  | rt |

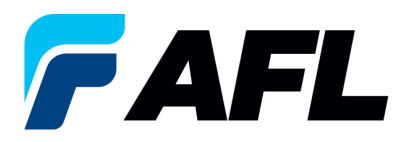

#### 6.16 Click on Apply

| Perso | onalize "PO Lir | nes"          |                         |                           |  |       |              |            |                  |                  |            |             |              |
|-------|-----------------|---------------|-------------------------|---------------------------|--|-------|--------------|------------|------------------|------------------|------------|-------------|--------------|
| Sele  | ect Lines: A    | opply Default | Values                  |                           |  |       |              |            |                  |                  |            |             |              |
| Sele  | ct All Select   | None          |                         |                           |  |       |              |            |                  |                  |            |             |              |
| Sele  | ect Number      | Line Buyer    | Order Date 🔻            | Type Item/Job Description |  | UOM   | Qty Currency | Price Amou | nt Supplier Iter | Status Global Ag | reement ID | Attachments | Reason       |
|       | <u>694617</u>   | 1             | 05-Feb-2024<br>14:18:36 | Goods                     |  | Meter | 10 USD       | 3 10.0     | 10               | Open             |            |             | Price change |
|       | <u>694617</u>   | 2             | 05-Feb-2024<br>14:18:36 | Goods                     |  | Meter | 20 USD       | 3 20.0     | 10               | Open             |            |             | Price change |
|       | <u>694617</u>   | 3             | 05-Feb-2024<br>14:18:36 | Goods                     |  | Meter | 30 USD       | 3 30.0     | 10               | Open             |            |             | Price change |
|       | 694617          | 4             | 05-Feb-2024<br>14:18:36 | Goods                     |  | Meter | 40 USD       | 3 40.0     | 10               | Open             |            |             | Price change |
|       | 694617          | 10            | 05-Feb-2024<br>14:18:36 | Goods                     |  | Meter | 10 USD       | 3 10.0     | 10               | Open             |            |             | Price change |
|       | <u>694617</u>   | 6             | 05-Feb-2024<br>14:18:36 | Goods                     |  | Meter | 60 USD       | 3 60.0     | 10               | Open             |            |             | Price change |
|       | <u>694617</u>   | 7             | 05-Feb-2024<br>14:18:36 | Goods                     |  | Meter | 70 USD       | 3 70.0     | 10               | Open             |            |             | Price change |
|       | <u>694617</u>   | 8             | 05-Feb-2024<br>14:18:36 | Goods                     |  | Meter | 80 USD       | 3 80.0     | 10               | Open             |            |             | Price change |
|       | <u>694617</u>   | 9             | 05-Feb-2024<br>14:18:36 | Goods                     |  | Meter | 90 USD       | 3 90.0     | 10               | Open             |            |             | Price change |
|       | <u>694617</u>   | 5             | 05-Feb-2024<br>14:18:36 | Goods                     |  | Meter | 50 USD       | 3 50.0     | 10 <b>[</b>      | Open             |            |             | Price change |
| Sele  | ect Lines: A    | Apply Default | Values                  |                           |  |       |              |            |                  |                  |            |             |              |
|       |                 |               |                         |                           |  |       |              |            |                  |                  |            | Cancel App  | Export       |

6.17 Mass update of **Price** changes will be submitted for Buyer approval.

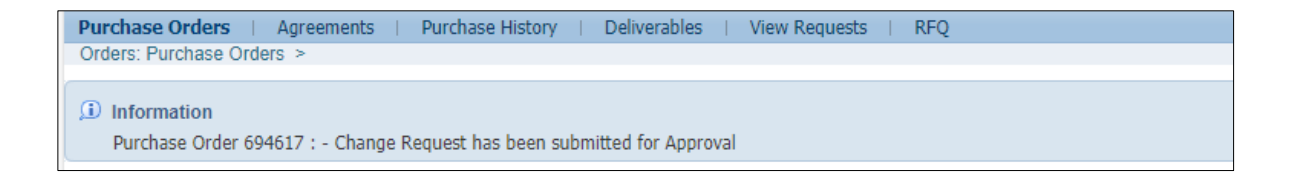

• Navigate to **Orders** tab and select **View All Purchase Orders**. The PO# will be in Status column with **Supplier Change Pending** notice – waiting for Buyer approval.

| Views                                                                                                    |                      |       |          |        |                         |                      |                     |
|----------------------------------------------------------------------------------------------------|----------------------|-------|----------|--------|-------------------------|----------------------|---------------------|
|                                                                                                    |                      |       |          |        |                         |                      |                     |
| View All Purchase Orders V Go                                                                            |                      |       |          |        |                         | Adv                  | ranced Search       |
| Select Order: Acknowledge Request Cancellation Request Changes View Change History                       |                      |       |          |        |                         | ③ Previous 1-25      | • <u>Next 25</u> >> |
| Select PO Number Rev Operating Unit Document Type Description                                            | Order Date           | Buyer | Currency | Amoun  | Status                  | Acknowledge By       | Attachments         |
| § 581126 9 AFL TELE MFG Standard PO Standard PO# Creation Through Invoicing(AFL Responsible for Freight) | 12-Oct-2023 18:01:40 |       | USD      | 100.00 | Supplier Change Pending | 20-Oct-2023 00:00:00 |                     |

- **NOTE:** In the Buyer Acknowledgement process, the Approval needs to be completed with changes before Supplier can take the next actions such as price changes.
- 6.18 Supplier will receive an email with Buyer Acceptance.

|   | For Your Information: AFL TELE MFG - Response to your change request for Standar | rd Purchase Order 681176,1 Hours |                                                                                                    | 8 2        |
|---|----------------------------------------------------------------------------------|----------------------------------|----------------------------------------------------------------------------------------------------|------------|
| • | Oracle R12 Workflow - AFLPRD - EESR12_AFLPRD.J@afglobal.com-<br>to me +          |                                  | @ 620PM (0 minutes ago) 👷                                                                                                    | € I        |
|   | Time Zone (GMT -04:00) Eastern Time                                              |                                  |                                                                                                    |            |
|   | For<br>Te<br>Ser 6/12-04-2023 18:19:00<br>III/62724466                           |                                  |                                                                                                    |            |
|   | Souther (2)<br>Addem(2)                                                          | R                                | Order Dote@122-0et-2022 17:09+ගේව<br>Stop To Addotsa@Agt, Telecommunications, LLGR<br>10 Hodden Lake Confel<br>වැඩ<br>Domens, - 2023ණ |            |
|   | Change Requests                                                                  |                                  |                                                                                                    |            |
|   | Line Shipment Item Supplier Item Description                                     |                                  | Unit Quantity Price Promised Date Need-By Date Ship-To Location Response Re                                                           | ason Split |
|   | 1 1 .                                                                            |                                  | Meter 100 1 27-Oct-2023 18:09:24 New 27-Oct-2023 00:00:00 Hidden Lake 1.5 Accepted                                                    |            |
|   |                                                                                  |                                  |                                                                                                    |            |

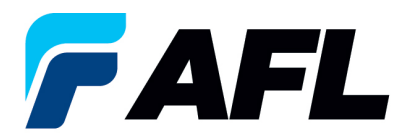

6.19 Navigate to the iSupplier Portal. Go to **Home** page and click on **Orders**, **Purchase Orders**. Click on Advanced Search or View.

| Home   | Orders    |                                         |    |
|--------|-----------|-----------------------------------------|----|
| Purcha | se Orders | View Purchase Orders to Acknowledge 🗸 G | ìo |

6.20 Select the purchase order and click on **View Change History** to review the Details of the PO #.

| Select Order: Acknowledge Request Cancellation Request Change          |  |  |  |  |  | uest Changes | View Change History           |                            |
|------------------------------------------------------------------------|--|--|--|--|--|--------------|-------------------------------|----------------------------|
| Select PO Number Rev Operating Unit Document Type Description          |  |  |  |  |  | Description  |                               |                            |
| 681176     AFL TELE MFG Standard PO Standard PO# Creation Through Invo |  |  |  |  |  |              | reation Through Invoicing(AFL | . Responsible for Freight) |
| l                                                                      |  |  |  |  |  |              |                               |                            |

- **NOTE:** Buyer will receive an email from Supplier stating that the Purchase Order is accepted.
- Confirm the Vendor Approval and Acknowledged Ship Date fields are populated.

| PO Details                                                                                                    |                  |          |                      |              |          |
|----------------------------------------------------------------------------------------------------|------------------|----------|----------------------|--------------|----------|
|                                                                                                    |                  |          |                      |              |          |
| Show All Details   Hide All Details                                                                                                    |                  |          |                      |              |          |
| Details Line Type Item/Job Supplier Item Description                                                                                                    | UOM              | Qty Prio | e Amount Status      | Attachments  | Reason   |
| Bilds 1 Goods                                                                                                    | Meter            | 100      | 1 100.00 Open        |              |          |
| Shipments                                                                                                    |                  |          |                      |              |          |
|                                                                                                    |                  |          |                      |              |          |
| Qty Amount                                                                                                    |                  | _        |                      |              |          |
| Shipment Ship-To Location Ordered Received Invoiced Ordered Received Invoiced Promised Date Need-By Date Payment Status Status Supplier Line Split Reason Attachments Vendor Approval A | cknowledged Ship | Date 51  | hipment Tracking Num | ber Actual S | hip Date |
| 1 Hidden Lake 1.5 100 100.00 27-Oct-2023 18:09:24 27-Oct-2023 00:00:00 Accepted Yes 22                                                                                                  | 5-Oct-2023       |          |                      |              |          |
|                                                                                                    |                  | _        |                      |              |          |

- 7. Procedure Create an Advanced Shipment Notice (ASN) by Supplier
  - 7.1. Navigate to **AFL iSupplier Portal Full Access**, **Home** page.
    - Click on Shipments tab, Shipment Notices. Then click on Advanced Shipment Notices.

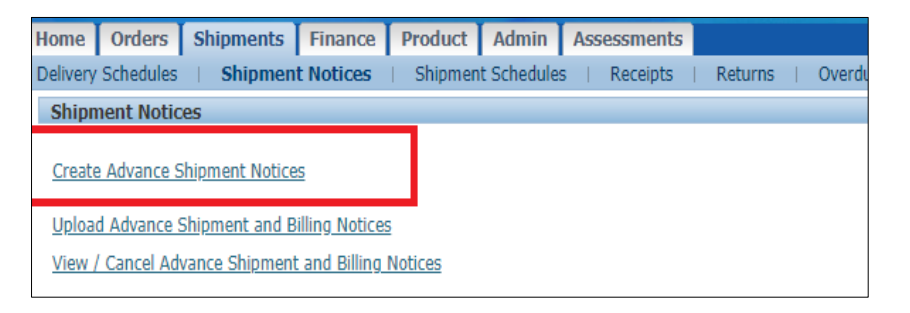

7.2. Click on **View**, **Shipments Due This Week**. Or click on **Advanced Search** to search for a particular PO #.

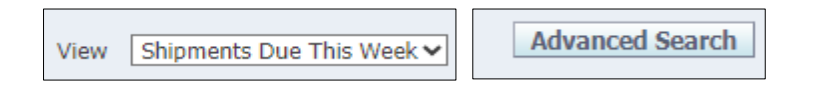

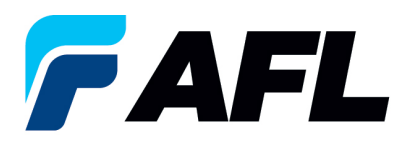

7.3. Select the PO Number and click on **Add to Shipment Notice** to create.

| Create Advance Shipment Notice                                                          |                         |                     |                     |                                           |                      |                         |                        |
|-----------------------------------------------------------------------------------------|-------------------------|---------------------|---------------------|-------------------------------------------|----------------------|-------------------------|------------------------|
| Advanced Brench                                                                         |                         |                     |                     |                                           |                      |                         |                        |
| Advanced Search                                                                         | -                       |                     |                     |                                           |                      |                         |                        |
|                                                                                         |                         |                     |                     |                                           |                      |                         |                        |
| To search, please enter at least one search criteria.                                   |                         |                     |                     |                                           |                      |                         | Views                  |
| Specify parameters and values to filter the data that is displayed in your results set. |                         |                     |                     |                                           |                      |                         |                        |
| Show table data when all conditions are met.                                            |                         |                     |                     |                                           |                      |                         |                        |
| Show table data when any condition is met                                               |                         |                     |                     |                                           |                      |                         |                        |
| PO Number is v 681176                                                                   |                         |                     |                     |                                           |                      |                         |                        |
| (accessed)                                                                              |                         |                     |                     |                                           |                      |                         |                        |
| Ship-To Location is v j                                                                 |                         |                     |                     |                                           |                      |                         |                        |
| Supplier Site is V                                                                      |                         |                     |                     |                                           |                      |                         |                        |
| Item is 🗸                                                                               |                         |                     |                     |                                           |                      |                         |                        |
| Go Clear Add Another Item V Add                                                         |                         |                     |                     |                                           |                      |                         |                        |
| Select PO Shipments Add to Shipment Notice                                              |                         |                     |                     |                                           |                      |                         |                        |
| Select All Select None                                                                  |                         |                     |                     |                                           |                      |                         |                        |
| PO Supplier<br>Select Number Line Shipment Item Description                             | Due Date 🗢              | Quantity<br>Ordered | Quantity<br>Shipped | Quantity Ship-To<br>Received UOM Location | Organization<br>Name | Ship-To<br>Organization | Currency Supplier Site |
| C 581176 1 1 1                                                                          | 27-Oct-2023<br>18:09:24 | 100                 | 0                   | 0 Meter Hidden Lake 1.5                   | AFL TELE MFG         | Cable Manufacturing     | USD 1 2                |

- 7.4. In the **Shipment Line Defaults** section, you can:
  - Enter Country of Origin at Shipment Line level. Click the Default to All Lines button.
  - If the Country of Origin is not the same for all line shipping, expand the **Details** section and enter manually for each line.
  - Expand the **Shipments in Advance Shipment Notice** section and click on **Show** to confirm quantity in case the **Quantity Shipped** column needs to be changed to a partial quantity.
  - In the Add Attachments column, you can include documents such as packing slips, bills of lading or commercial invoices.
  - Supplier can also merge multiple POs into a single ASN.

| Shipment Header Shipment Lines<br>Shipment Line Defaults                                                                                                    |                                              |                                  |                     |                      |              |          |                                                      |                         |              |
|----------------------------------------------------------------------------------------------------|----------------------------------------------|----------------------------------|---------------------|----------------------|--------------|----------|------------------------------------------------------|-------------------------|--------------|
| Driver Shopmert Line Defaults and clok Default to Al Lines to copy to all shopmert lines.  * Country of Cogn ************************************                                         | Container Number<br>Truck Namber<br>Comments |                                  |                     |                      |              |          |                                                      |                         |              |
| Shipments in Advance Shipment Notice                                                                                                    |                                              |                                  |                     |                      |              |          |                                                      |                         |              |
| Observation         Index AID Details<br>PO         Suggestion           Details         Fitumeter         Lines Subgestion           gridners         Fitumeter         Term Description |                                              | Due Date<br>27-Oct-2023 18:09:24 | Quantity<br>Ordered | Quantity<br>Received | UOM<br>Meter | <b>.</b> | Quantity hip-To<br>Shipped cation<br>100 den Lake 1. | Add<br>Attachments<br>Ф | Split Remove |
| Return to Shipments: Shipment Notices                                                                                                    |                                              |                                  |                     |                      |              |          | Cancel Add Ship                                      | nents Preview           | Submit       |

7.5. Navigate to the **Shipment Lines** tab, **Country of Origin** and click on **Default to All Lines** button (only if the Country of Origin is same for all shipment lines).

| Create Advance Shipment Notice                                                                                                    |                                                                       |
|----------------------------------------------------------------------------------------------------|-----------------------------------------------------------------------|
|                                                                                                    | Cancel Add Shinments Preview Submit                                   |
|                                                                                                    |                                                                       |
| Shipment Header Shipment Lines                                                                                                    |                                                                       |
| Shipment Line Defaults                                                                                                    |                                                                       |
|                                                                                                    |                                                                       |
| Enter Shipment Line Defaults and click Default to All Lines to copy to all shipment lines.                                                   |                                                                       |
| Dacking Sig                                                                                                    | ~                                                                     |
| Packing sip                                                                                                    |                                                                       |
| * Country Of Origin United States                                                                                                    | or                                                                    |
| **If country of ongin is not the same for all line shipping. Hease expand the details at line sevel and input correct country for<br>Comment |                                                                       |
| Bar Code Label                                                                                                    |                                                                       |
| Default to All Lines                                                                                                    |                                                                       |
|                                                                                                    |                                                                       |
| Shipments in Advance Shipment Notice                                                                                                    |                                                                       |
|                                                                                                    |                                                                       |
| Show All Details Hide All Details                                                                                                    |                                                                       |
| PO Supplier                                                                                                    | Quantity Quantity Quantity Ship-To Add                                |
| Decais rumber Line supment tem Literi Description                                                                                            | Die Date Ordered Geceived Orn Simple Goation Attachments Split Remove |
|                                                                                                    |                                                                       |
| Packing Slip Container Number                                                                                                    | Country of Origin United States                                       |
| Bar Code Label Truck Number                                                                                                    | Connect                                                               |
|                                                                                                    |                                                                       |
|                                                                                                    |                                                                       |
| Return to Shinments: Shinment Notices                                                                                                    | Concel Add Shipmonts Devices Submit                                   |
|                                                                                                    | Cancei Add Sinpinents Preview Subjint                                 |

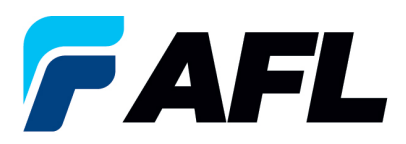

7.6. If **Country of Origin** is different for each shipment line, it needs to be entered for all shipment lines individually.

| Shipments in Adv     | vance Shipment Notice          |                  |                 |                       |                     |                      |                   |               |                                      |                    |           |      |
|----------------------|--------------------------------|------------------|-----------------|-----------------------|---------------------|----------------------|-------------------|---------------|--------------------------------------|--------------------|-----------|------|
|                      |                                |                  |                 |                       |                     |                      |                   |               |                                      |                    |           |      |
| Show All Details   H | Hide All Details               |                  |                 |                       |                     |                      |                   |               |                                      |                    |           |      |
| PO<br>Details Number | Supplier<br>Line Shipment Item | Item Description |                 | Due Date              | Quantity<br>Ordered | Quantity<br>Received | иом               |               | Quantity<br>Shipped Ship-To Location | Add<br>Attachments | Split Rer | move |
| - Hide 680932-9      | 1 1                            |                  |                 | 11-Oct-2023 16:44:5   | 42                  | 0                    | Meter             | <u> </u>      | 2 Duncan - HQ Ridgeview              | 43                 | 03 1      | Û.   |
| Packing Slip         |                                |                  | ontainer Number |                       |                     |                      | Country of Origin | United States | , Q                                  |                    |           |      |
| Bar Code Label       |                                |                  | Truck Number    |                       |                     |                      | Comments          |               |                                      |                    |           |      |
|                      | 1 1                            |                  |                 | - 12-Oct-2023 14:48:2 | 27                  | 0                    | Meter             | _ Q           | 7 Hidden Lake 1.5                    | 40                 |           | Î    |
| Packing Slip         |                                |                  | ontainer Number |                       |                     |                      | Country of Origin | China         | s Q                                  |                    |           |      |
| Bar Code Label       |                                |                  | Truck Number    |                       |                     |                      | Comments          |               |                                      |                    |           |      |
| -Hide 681122         | 1 2                            |                  |                 | · 13-Oct-2023 12:23:3 | 0 2                 | 0                    | Meter             |               | 2 Hidden Lake 1.5                    | 43                 | 88 1      | 1    |
| Packing Slip         |                                | ۰                | ontainer Number |                       |                     |                      | Country of Origin | China         | , a                                  |                    |           |      |
| Bar Code Label       |                                |                  | Truck Number    |                       |                     |                      | Comments          |               |                                      |                    |           |      |
|                      |                                |                  |                 |                       |                     |                      |                   |               |                                      |                    |           |      |
| Return to Shipments  | s: Shipment Notices            |                  |                 |                       |                     |                      |                   |               | Cance Add Shipme                     | ents Preview       | r Sub     | mit  |

- **NOTE:** For **Full Quantity Shipment**, make sure the **Quantity Ordered** and **Quantity Shipped** is the same as the **Full Quantity ASN Shipment**.
- 7.7. Navigate to the **Shipment Header** tab, enter the required fields marked with an asterisk (\*) **Shipment Number**, **Shipment Date** (which is always today's date), **Expected Receipt Date**, and **Waybill/Airbill Number**.
  - All other fields are optional but including the information for these fields is helpful to AFL.

| Create Advance Shipment Notice                                                                                                    | Cancel Add Shinmante | Proview Submi |
|----------------------------------------------------------------------------------------------------|----------------------|---------------|
| Shipment Header Shipment Lines                                                                                                    | cance Add Shipments  | FICTION DUDIN |
| Skipment Information                                                                                                    |                      |               |
| * Indicates required field  * Stepment Number ASU, Standard, <u>EE</u> * Stepment Date <u>12-001-2023 10:00-98</u> * Depected Receipt Date <u>25-001-2023 10:00-28</u> * Date: Stepment Date cannot be later than today Example: 20-001-2023 10:00-91  Kote: Stepment Date cannot be later than today |                      |               |
| Freight Information                                                                                                    |                      |               |
| * Waykil/Arbil Number (NoteStater Carrier + Tacking number) [09_450]_Standad_D2E<br>Net Weight<br>Bill of Lange [095_450]_Standard_B2<br>Comments                                                                                                    |                      |               |
| Raturn to Stitements Stitement Notices                                                                                                    | Cance! Add Shipments | Preview Submi |

7.8. Navigate to Shipment Lines tab and add attachments if buyer or receiving team requires it

| Shinmant Hearler Shinmant Lines                                                                                                    |                                                                        |
|----------------------------------------------------------------------------------------------------|------------------------------------------------------------------------|
| Shimet line Defaults                                                                                                    |                                                                        |
| Vingunian Line Denotes                                                                                                    |                                                                        |
|                                                                                                    |                                                                        |
| Enter Shipment Line Defaults and click Default to All Lines to copy to all shipment lines.                                                   |                                                                        |
| Packing Slip Container Number                                                                                                    |                                                                        |
| * Country Of Origin United States                                                                                                    |                                                                        |
| **21 country of origin is not the same for all line shipping. Please expand the details at line level and input correct country for Comments | <b>i</b>                                                               |
| exchine                                                                                                    |                                                                        |
| bar Coue Label                                                                                                    |                                                                        |
| Default to All Lines                                                                                                    |                                                                        |
| Chimmente in Advance Schimment Motion                                                                                                    |                                                                        |
| July inclusion and Automatic Subject in Automatic                                                                                            |                                                                        |
| day of parts 1 who of parts                                                                                                    |                                                                        |
| 200W RAL LESSEN   TABLE RAL LESSEN                                                                                                    | Quantity Quantity Quantity Shin-To Add                                 |
| Details Number Line Shipment Item Item Description                                                                                           | Due Date Ordered Received UOM Shipped Location Attachments plit Remove |
| Hide 681176 1 1                                                                                                    | 27-Oct-2023 18:09:24 100 0 Meter Q 100 Hidden Lake 1.5 (2n 🛶 20 😭      |
|                                                                                                    |                                                                        |
| Vacong sip Concareer Number                                                                                                    | Country of Origin United States all                                    |
| Bar Code Label Truck Number                                                                                                    | Comments                                                               |
|                                                                                                    |                                                                        |
|                                                                                                    |                                                                        |
| Return to Shipments: Shipment Notices                                                                                                    | Cancel Add Shipments Preview Submit                                    |
|                                                                                                    |                                                                        |

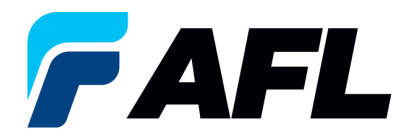

- Click on the **Attachment** icon and upload the documents.
- Enter Title, Description and click on the **Choose File** button to upload the document.
- Click the **Apply** button.

| Attachment Summary Information                                     |                   |
|--------------------------------------------------------------------|-------------------|
| Tele Bil of Ladarg Decryption Bil of Ladarg Category From Supplier |                   |
| Define Attachment                                                  |                   |
| Trps @ [ris     Choose File     Bit_Of_Ladding docx       U org    |                   |
| Ga                                                                 | Add Another Apply |

• Documents are now uploaded but not yet submitted.

| Confirmation                                                                                                    |
|----------------------------------------------------------------------------------------------------|
| Attachment Bill of Lading has been added successfully but not committed; it would be committed when you commit the rest of the current transaction. |

7.9. Click on the **Submit** button at the bottom of the page to submit the ASN.

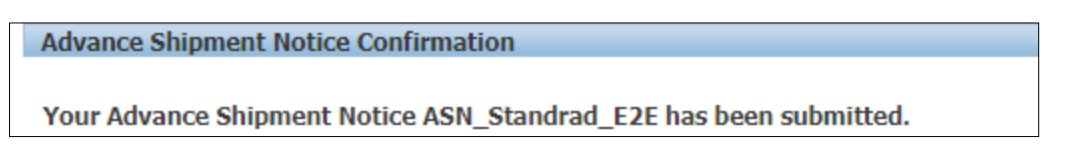

• **NOTE:** Buyer will receive an email saying ASN from Supplier is created is ready for receiving.

## 8. Validate Receipts Created by AFL Buyer in iSupplier

- 8.1. Navigate to **AFL iSupplier Portal Full Access**, **Home** Page.
- 8.2. Click on the **Shipments** tab, then click on the **Receipts** link.

| Home         Orders         Shipments         Finance         Product         Admin         Assessments           Delivery Schedules         Shipment Notices         Shipment Schedules         Receipts         Receipts         Overdue Receipts         On-Time Performance         Quality           Delivery Schedules         Schedules         Schedules         Receipts         Receipts         Receipts         Overdue Receipts         On-Time Performance         Quality |         |          |              |            |         |             |             |                                                            |
|----------------------------------------------------------------------------------------------------|---------|----------|--------------|------------|---------|-------------|-------------|------------------------------------------------------------|
| Delivery Schedules   Shipment Notices   Shipment Schedules Receipts Returns   Overdue Receipts   On-Time Performance   Quality Delivery Schedules                                                                                                    | Home    | Orders   | Shipments    | Finance    | Product | Admin       | Assessments |                                                            |
| Delivery Schedules                                                                                                    | Deliver | y Schedu | les   Shipme | nt Notices | Shipmen | t Schedules | s Receipts  | Returns   Overdue Receipts   On-Time Performance   Quality |
|                                                                                                    |         |          |              |            |         |             |             |                                                            |

8.3. Search with **PO Number** or **Receipt Number** and click **Go**.

| View Receipts   |                        |                  |   |
|-----------------|------------------------|------------------|---|
|                 |                        |                  |   |
|                 |                        |                  |   |
|                 |                        |                  |   |
| Simple Search   |                        |                  |   |
|                 |                        |                  |   |
|                 |                        |                  |   |
|                 |                        |                  |   |
|                 |                        |                  | ~ |
| Receipt Number  |                        | Organization 🔄   | Q |
| PO Number       | 681176                 |                  | 0 |
|                 |                        | Item Number J    | × |
| Release Number  | (champic Files I)      | Cumplior Itom    | Q |
| Release Number  |                        | Suppler tell     |   |
|                 | (example : 1234-2)     | Item Description |   |
| Shipment Number |                        |                  |   |
| Chipped Date    |                        |                  |   |
| Shipped Date    |                        |                  |   |
|                 | (example: 27-Sep-2023) |                  |   |
|                 | Go Clear               |                  |   |
|                 |                        |                  |   |

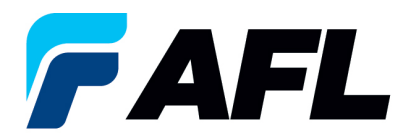

8.4. Receipts will be displayed.

| View Receipts | 5                                 |                     |                  |                      |                     |            |                      |                 |                     |           |         |                 |
|---------------|-----------------------------------|---------------------|------------------|----------------------|---------------------|------------|----------------------|-----------------|---------------------|-----------|---------|-----------------|
|               |                                   |                     |                  |                      |                     |            |                      |                 |                     |           |         | Export          |
| Simple Sear   | rch                               |                     |                  |                      |                     |            |                      |                 |                     |           |         |                 |
|               |                                   |                     |                  |                      |                     |            |                      |                 |                     |           |         |                 |
|               |                                   |                     |                  |                      |                     |            |                      |                 |                     |           |         | Advanced Search |
| Rec           | ceipt Number                      |                     |                  |                      | Organization        | Q          |                      |                 |                     |           |         |                 |
|               | PO Number 681176                  |                     |                  |                      | Item Number         | Q          |                      |                 |                     |           |         |                 |
|               | (example : 1234)                  |                     |                  |                      | Constitue Theory    |            |                      |                 |                     |           |         |                 |
| Rele          | ease Number<br>(example : 1234-2) |                     |                  |                      | Supplier Item       | <b>`</b>   |                      |                 |                     |           |         |                 |
| Shipn         | nent Number                       |                     |                  |                      | Item Description    |            |                      |                 |                     |           |         |                 |
|               | Shinned Date                      |                     |                  |                      |                     |            |                      |                 |                     |           |         |                 |
| -             | (example: 27-Sep-20)              | (3)                 |                  |                      |                     |            |                      |                 |                     |           |         |                 |
|               | Go                                | Clear               |                  |                      |                     |            |                      |                 |                     |           |         |                 |
| Receipt 🔻     | Creation Date                     | Organization        | Shipment         | Shipped Date         | Packing Slip        | Containers | Waybill/Airbill      | Freight Carrier | Bill of Lading      | PO Number | Invoice | Attachments     |
| 89237         | 12-Oct-2023 18:40:00              | Cable Manufacturing | ASN Standrad E2E | 12-Oct-2023 18:36:41 | UPS_ASN_Standrad_PS |            | UPS_ASN_Standrad_E2E | UPS             | UPS_ASN_Standrad_BL | 681176    |         |                 |

#### 9. Validate Invoices in iSupplier Portal

- 9.1. Navigate to **AFL iSupplier Portal Full Access**, **Home** Page.
- 9.2. Navigate to **Finance**, **View Invoices**.

| Home Orders Shipmen       | nts Finance Product | Admin Asses | sments            |         |                |                    |                        |          |         |           |         |
|---------------------------|---------------------|-------------|-------------------|---------|----------------|--------------------|------------------------|----------|---------|-----------|---------|
| View Invoices   View Page | rments              |             |                   |         |                |                    |                        |          |         |           |         |
| View Invoices             |                     |             |                   |         |                |                    |                        |          |         |           |         |
|                           |                     |             |                   |         |                |                    |                        |          |         |           |         |
|                           |                     |             |                   |         |                |                    |                        |          |         |           |         |
| Simple Search             |                     |             |                   |         |                |                    |                        |          |         |           |         |
|                           |                     |             |                   |         |                |                    |                        |          |         |           |         |
|                           |                     |             |                   |         |                |                    |                        |          |         |           |         |
| Invoice Number            |                     |             |                   |         | Par            | ment Status        | 7                      |          |         |           |         |
| PO Number                 |                     |             |                   |         | Invoice 4      | mount From         | То                     |          |         |           |         |
| r o Humber                | (example : 1234)    |             |                   |         | Amou           | nt Due From        | To                     | _        |         |           |         |
| Release Number            |                     |             |                   |         | Tanada         | Data From          |                        |          |         |           |         |
|                           | (example : 1234-2)  |             |                   |         | Invoid         | e Date From        |                        |          |         |           |         |
| Payment Number            |                     |             |                   |         | Du             | e Date From        | То (                   |          |         |           |         |
| Invoice Status            | ×                   |             |                   |         |                | (example: 23-Aug-) | :023)                  |          |         |           |         |
|                           | Go Clear            |             |                   |         |                |                    |                        |          |         |           |         |
| Invoice                   | Invoice Date Type   | Currency    | Amount Due Status | On Hold | Payment Status | Remit-to Supplier  | Remit-to Supplier Site | Due Date | Payment | PO Number | Receipt |
| No search conducted.      |                     |             |                   |         |                |                    |                        |          |         |           |         |

9.3. Enter PO Number or Invoice number and click on **Go** once entered. (Or just click on Go to view all Invoices for the supplier.)

| view invoices        |                    |      |          |        |            |         |                |                   |                        |          |         |
|----------------------|--------------------|------|----------|--------|------------|---------|----------------|-------------------|------------------------|----------|---------|
|                      |                    |      |          |        |            |         |                |                   |                        |          |         |
|                      |                    |      |          |        |            |         |                |                   |                        |          |         |
| Simple Search        |                    |      |          |        |            |         |                |                   |                        |          |         |
|                      |                    |      |          |        |            |         |                |                   |                        |          |         |
|                      |                    |      |          |        |            |         |                |                   |                        |          |         |
| Invoice Number       |                    |      |          |        |            |         | Pavn           | ient Status       | ~                      |          |         |
| PO Number            | 691176             |      |          |        |            |         | Invoice Am     | ount From         | То                     |          |         |
| PONUMBER             | (example : 1234)   |      |          |        |            |         | Amount         | Duo From          |                        |          |         |
| Release Number       | [                  |      |          |        |            |         | Anoun          |                   |                        |          |         |
|                      | (example : 1234-2) |      |          |        |            |         | Invoice        | Date From         | 10                     |          |         |
| Payment Number       |                    |      |          |        |            |         | Due            | Date From         | То                     |          |         |
| Invoice Status       | ¥                  |      |          |        |            |         |                | (example: 27-Sep  | -2023)                 |          |         |
|                      | Go Clea            | ar   |          |        |            |         |                |                   |                        |          |         |
| Invoice              | Invoice Date       | Туре | Currency | Amount | Due Status | On Hold | Payment Status | Remit-to Supplier | Remit-to Supplier Site | Due Date | Payment |
| No search conducted. |                    |      |          |        |            |         |                |                   |                        |          |         |

9.4. Invoices will be displayed as shown below.

| View Invoices View Payments                                  |                                                                          |                                                                        |
|--------------------------------------------------------------|--------------------------------------------------------------------------|------------------------------------------------------------------------|
| View Invoices                                                |                                                                          |                                                                        |
|                                                              |                                                                          | Export                                                                 |
| Simple Search                                                |                                                                          |                                                                        |
|                                                              |                                                                          | Advanced Search                                                        |
| Invoice Number                                               | Payment Status                                                           |                                                                        |
| PO Number 681176                                             | Invoice Amount From To                                                   |                                                                        |
| (example : 1234)<br>Palapea Number                           | Amount Due From                                                          |                                                                        |
| (example : 1234-2)                                           | Invoice Date From                                                        |                                                                        |
| Payment Number                                               | Due Date From To                                                         |                                                                        |
| Invoice Status                                               | (example: 27-Sep-2023)                                                   |                                                                        |
| Go Clear                                                     |                                                                          |                                                                        |
| Invoice Invoice Date  Type Currency Amount Due Status        | On Hold Payment Status Remit-to Supplier Remit-to Supplier Site Due Date | Payment PO Number Receipt Discount Date Available Discount Attachments |
| DEMO INVOICE USER 12-Oct-2023 Standard USD 100.00 In-Process | Not Paid 10-10N-2024 00:00:00                                            | 681176                                                                 |